### 111-1 高一彈性自主學習選課説明(仁義禮智班)

- 上課時間:每周三下午第7節,自開學第一週至本學期末結束。
- 開設課程介紹:
   請參閱高一選課説明附件1(五校聯盟課程)及附件2(校內自主課程)。
- 選課期間:111/09/09(五)上午 08:00-111/09/12(一)13:00。逾期未選填者將由電腦隨機分派 志願。
- 選課方式:依志願序選課,每位同學需皆須選擇至少20個志願並排出志願序(第1-20志願,以 個人希望錄取的課程依序排列),以便系統依學生個人志願序分發。
- 加退選時間:111/9/15(四)-9/19(一)下午17:00止,加退選方式將公告於校網。(錄取五校聯 盟課程者不得再加退選)
- 一、其他注意事項:
  - 1. 選填前請考慮個人性向、興趣與能力,經與家長或老師研商後再選填。
  - 2. 教材以教師自編教材為主,選修時所用課本及教材預購買時,由學生自行負擔。
  - 3. 志願選填完並儲存後,在截止時間前仍可再次登入系統並調整志願,調整後請再儲存。
  - 每一科目班級選修人數均有上限。若人數過多,由電腦隨機選取決定。未能修習第一志願之 同學,以相同方式安排下一志願,依此類推。
  - 5. 每人至少需選填 20 個志願,建議盡量多填,若選填志願太少無法錄取將由電腦隨機分派。
  - 若無法順利上網選填時,請將問題以電子郵件傳送至 <u>514@tea.nknush.kh.edu.tw</u>,並請詳述所遇到的情形(或附上截圖),以便協助處理。

7. 嚴禁他人任意盜用非本人之帳號密碼登入選課系統,查有實據者,將依校規嚴懲。

選課説明請參閱下頁:

自主學習選課系統操作説明(同步公告於本校網站)

選填網址

https://highschool.kh.edu.tw/Login.action?schNo=580301D

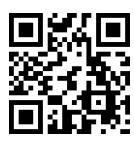

| <ol> <li>點選上方網址進<br/>入系統登錄頁<br/>面。</li> <li>輸入帳號密碼</li> <li>帳號:學號</li> <li>密碼:身分證字號</li> <li>(字母大寫)</li> <li>填完後點選登入</li> </ol> | <ul> <li>高雄市高級中等學校<br/>校務行政系統</li> <li>行政區: 苓雅區・</li> <li>學校:國立高雄師範大學附屬高級中學 ●</li> <li>帳號: 學號</li> <li>密碼: 身分證字號(字母大寫)</li> <li>驗證碼: 驗證碼QOVS ●</li> <li>量人 演除 忘記窓碼 教育雲端帳號登入<br/>新生報到 新生選課 客服網 學習歷程 OpenID登入</li> </ul> |
|----------------------------------------------------------------------------------------------------|----------------------------------------------------------------------------------------------------|
| 2. 輸入新密碼                                                                                                    | 第一次登入請先變更密碼<br>原密碼:<br>新密碼:<br>確認密碼:<br>修改密碼                                                                                                    |
| 3. 點選 學生線上                                                                                                    | <ul> <li>□ D輔導管理</li> <li>● 登出 登入者</li> <li>● 登出 登入者</li> <li>● 登出 登入者</li> </ul>                                                                                                    |

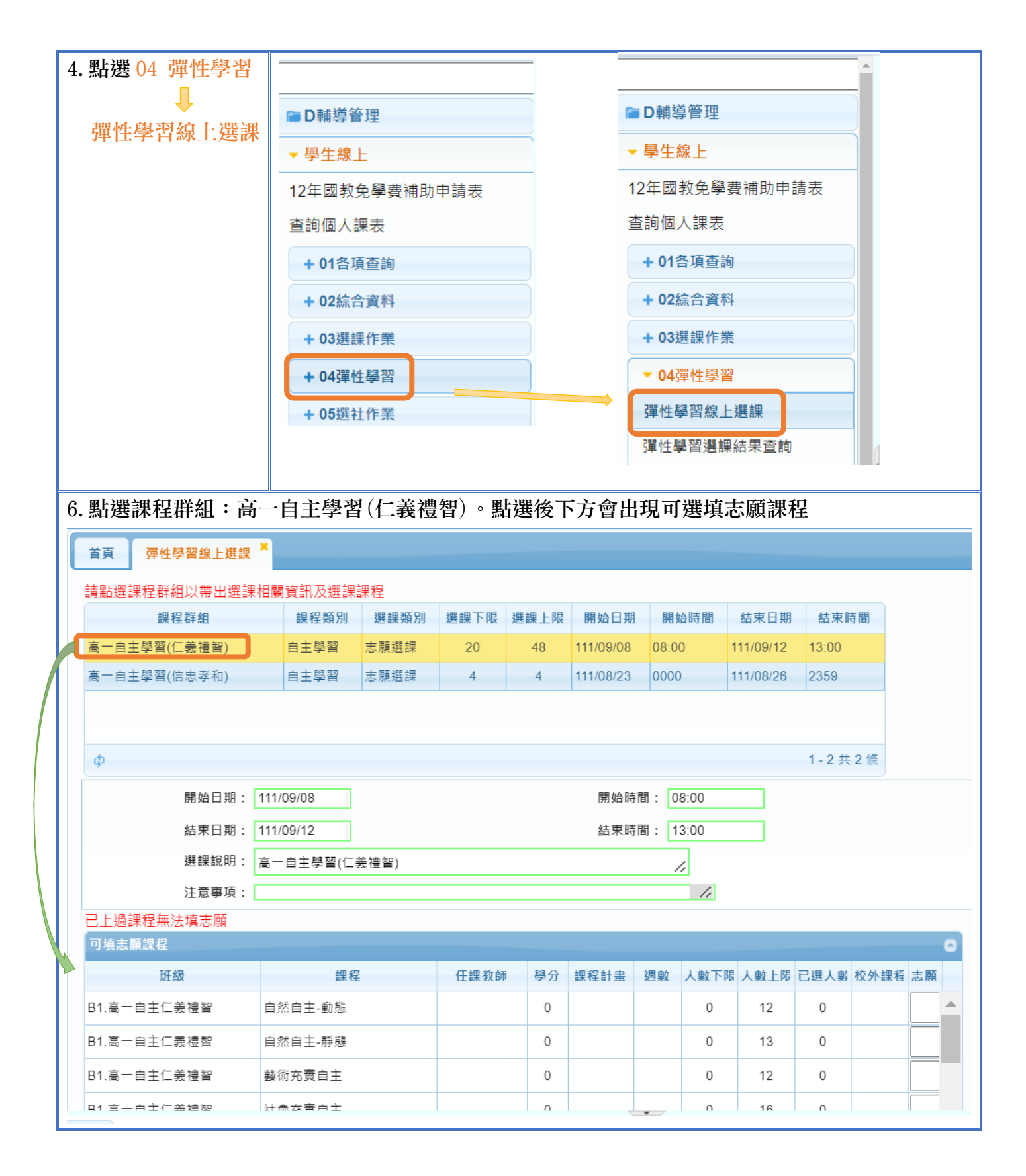

## 7. 請在各個課程的"志願"欄位,依個人選課意願依序填入 1-20 (至少 20 個,請盡量多填)的志願 序。填完後按儲存。

| 可填志願課程      |                           |      |    |      |    |      |      |      |      |          | 0        |
|-------------|---------------------------|------|----|------|----|------|------|------|------|----------|----------|
| 班級          | 課程                        | 任課教師 | 學分 | 課程計畫 | 週數 | 人數下限 | 人數上限 | 已選人數 | 校外課程 | 志願       |          |
| B1.高一自主仁義禮智 | 自然自主-動態                   |      | 0  |      |    | 0    | 12   | 0    | ſ    | 1        | <b>^</b> |
| B1.高一自主仁義禮智 | 自然自主-靜態                   |      | 0  |      |    | 0    | 13   | 0    |      | 2        |          |
| B1.高一自主仁義禮智 | 藝術充實自主                    |      | 0  |      |    | 0    | 12   | 0    |      |          |          |
| B1.高一自主仁義禮智 | 社會充實自主                    |      | 0  |      |    | 0    | 16   | 0    |      |          |          |
| B1.高一自主仁義禮智 | 運動充實自主                    |      | 0  |      |    | 0    | 12   | 0    |      |          |          |
| B1.高一自主仁義禮智 | 醫學探索-人體奧秘解析 + 財務金         |      | 0  |      |    | 0    | 3    | 0    |      | 3        |          |
| B1.高一自主仁義禮智 | 醫學探索-人體奧秘解析 + 環境傳         |      | 0  |      |    | 0    | 3    | 0    |      | 4        |          |
| B1.高一自主仁義禮智 | 醫學探索-人體奧秘解析 + 心理學         |      | 0  |      |    | 0    | 3    | 0    |      | 18       |          |
| B1.高一自主仁義禮智 | 醫學探索-人體奧秘解析 + 量子與         |      | 0  |      |    | 0    | 3    | 0    |      | 20       |          |
| B1.高一自主仁義禮智 | 藥學及粧品夢工廠 + 心理學入門          |      | 0  |      |    | 0    | 3    | 0    |      | 19       |          |
| B1.高一自主仁義禮智 | 藥學及粧品夢工廠 + 奇幻與科幻          |      | 0  |      |    | 0    | 3    | 0    |      | 10       |          |
| B1.高一自主仁義禮智 | 動作科學入門 + 醫學探索-人體奧         |      | 0  |      |    | 0    | 3    | 0    |      | 5        |          |
| B1.高一自主仁義禮智 | 動作科學入門 + 量子與生態生物學         |      | 0  |      |    | 0    | 3    | 0    |      | 9        |          |
| B1.高一自主仁義禮智 | <b>量</b> 子與生態生物學 + 醫學探索-人 |      | 0  |      |    | 0    | 3    | 0    |      | 6        |          |
| B1.高一自主仁義禮智 | 量子與生態生物學 + 微生物及其服         |      | 0  |      |    | 0    | 3    | 0    |      | 8        |          |
| B1.高一自主仁義禮智 | 拒絕生科再科科 + 多益與英文溝道         |      | 0  |      |    | 0    | 3    | 0    |      | 7        | -        |
|             |                           |      |    |      |    |      |      |      |      | 1 - 47 共 | 47 條     |
|             |                           |      |    |      |    | 儲存   |      |      | L L  |          | )        |

## 8. 儲存成功後,資料會進入下方已填志願課程欄位

| 可填志願課程      |                   |      |    |      |    |      |      |      |       |        | 0 |
|-------------|-------------------|------|----|------|----|------|------|------|-------|--------|---|
| 班級          | 課程                | 任課教師 | 學分 | 課程計畫 | 週數 | 人數下限 | 人數上限 | 已選人數 | 校外課程  | 志願     |   |
|             |                   |      | Ŭ  |      |    | Ŭ    | -    | Ŭ    |       |        |   |
| B1.高一自主仁義禮智 | 微生物及其應用 + 醫學探索-人體 |      | 0  |      |    | 0    | 3    | 0    |       |        | - |
| •           |                   |      |    |      |    |      |      |      |       | ►      |   |
|             |                   |      |    |      |    |      |      |      | 1 - 2 | 7 共 27 | 條 |

儲存

| 要理  | <b>內</b> 該本願, 詞府本限海至<br>意志願課程 | 三亚技 1届1子 技竝。             |      |    |      |    |      |      |      |      |    |  |
|-----|-------------------------------|--------------------------|------|----|------|----|------|------|------|------|----|--|
|     | 班級                            | 課程                       | 任課教師 | 學分 | 課程計畫 | 週數 | 人數下限 | 人數上限 | 已選人數 | 校外課程 | 志願 |  |
| B1. | 高一自主仁義禮智                      | 自然自主-動態                  |      | 0  |      |    | 0    | 12   | 1    |      | 1  |  |
| B1. | 高一自主仁義禮智                      | 自然自主-靜態                  |      | 0  |      |    | 0    | 13   | 1    |      | 2  |  |
| B1. | 高一自主仁義禮智                      | 醫學探索-人體奧秘解析 + 財務         |      | 0  |      |    | 0    | 3    | 1    |      | 3  |  |
| B1. | 高一自主仁義禮智                      | 醫學探索-人體奧秘解析 + 環境         |      | 0  |      |    | 0    | 3    | 1    |      | 4  |  |
| B1. | 高一自主仁義禮智                      | 動作科學入門 + 醫學探索-人體         |      | 0  |      |    | 0    | 3    | 1    |      | 5  |  |
| B1. | 高一自主仁義禮智                      | <b>量</b> 子與生態生物學 + 醫學探索- |      | 0  |      |    | 0    | 3    | 1    |      | 6  |  |
| B1. | 高一自主仁義禮智                      | 拒絕生科再科科 + 多益與英文》         |      | 0  |      |    | 0    | 3    | 1    |      | 7  |  |
| B1. | 高一自主仁義禮智                      | 量子與生態生物學 + 微生物及其         |      | 0  |      |    | 0    | 3    | 1    |      | 8  |  |
| B1. | 高一自主仁義禮智                      | 動作科學入門 + 量子與生態生物         |      | 0  |      |    | 0    | 3    | 1    |      | 9  |  |
| 91. | 高一自主仁義禮智                      | 藥學及粧品夢工廠 + 奇幻與科幻         |      | 0  |      |    | 0    | 3    | 1    |      | 10 |  |

9. 如需要再更改志願序,可以重新調整志願序欄位的序號,再重新儲存。

| 儲存 |
|----|
|----|

| 要取淌該志願,請將志願清 | 空並按"儲存"按鈕。               |      |    |      |    |      |      |      |      |    |   |
|--------------|--------------------------|------|----|------|----|------|------|------|------|----|---|
| 已填志願課程       |                          |      |    |      |    |      |      |      |      |    | 6 |
| 班級           | 課程                       | 任課教師 | 學分 | 課程計畫 | 週數 | 人數下限 | 人數上限 | 已選人數 | 校外課種 | 志願 |   |
| B1.高一自主仁義禮智  | 自然自主-動態                  |      | 0  |      |    | 0    | 12   | 1    |      | 4  |   |
| B1.高一自主仁義禮智  | 自然自主-靜態                  |      | 0  |      |    | 0    | 13   | 1    |      | þ  |   |
| B1.高一自主仁義禮智  | 醫學探索-人體奧秘解析 + 財務         |      | 0  |      |    | 0    | 3    | 1    |      | 3  |   |
| B1.高一自主仁義禮智  | 醫學探索-人體奧秘解析 + 環境         |      | 0  |      |    | 0    | 3    | 1    |      | 1  |   |
| B1.高一自主仁義禮智  | 動作科學入門 + 醫學探索-人體         |      | 0  |      |    | 0    | 3    | 1    |      | 2  |   |
| B1.高一自主仁義禮智  | <b>量</b> 子與生態生物學 + 醫學探索- |      | 0  |      |    | 0    | 3    | 1    |      | 10 |   |
| B1.高一自主仁義禮智  | 拒絕生科再科科 + 多益與英文》         |      | 0  |      |    | 0    | 3    | 1    |      | 7  |   |
| B1.高一自主仁義禮智  | 量子與生態生物學 + 微生物及調         |      | 0  |      |    | 0    | 3    | 1    |      | 8  |   |
| B1.高一自主仁義禮智  | 動作科學入門 + 量子與生態生物         |      | 0  |      |    | 0    | 3    | 1    |      | 9  |   |
| B1.高一自主仁義禮智  | 藥學及粧品夢工廠 + 奇幻與科幻         |      | 0  |      |    | 0    | 3    | 1    |      | 6  |   |
| B1.高一自主仁義禮智  | 話學化學 + 動作科學入門            |      | 0  |      |    | 0    | 2    | 1    |      | 11 |   |
| B1.高一自主仁義禮智  | 話學化學 + 財務金融探索            |      | 0  |      |    | 0    | 2    | 1    |      | 12 |   |

# 10. 若要更換之前未選的志願,先將要換掉的課程志願序清空,再將要加入的課程填入志願序,再儲存。

| 可填志願課程      |                   |      |    |      |    |      |      |      |       |        | 0 |
|-------------|-------------------|------|----|------|----|------|------|------|-------|--------|---|
| 班級          | 課程                | 任課教師 | 學分 | 課程計畫 | 週數 | 人數下限 | 人數上限 | 已選人數 | 校外課程  | 志願     |   |
| B1.高一自主仁義禮智 | 心理學入門 + 拒絕生科再科科   |      | 0  |      |    | 0    | 2    | 0    |       |        |   |
| B1.高一自主仁義禮智 | 心理學入門 + 英檢聽力養成班   |      | 0  |      |    | 0    | 2    | 0    |       |        | _ |
| B1.高一自主仁義禮智 | 利用綠能半導體科技與智慧交通打   |      | 0  |      |    | 0    | 2    | 0    | C     |        |   |
| B1.高一自主仁義禮智 | 微生物及其應用 + 醫學探索-人體 |      | 0  |      |    | 0    | 3    | 0    |       | 4      | Ŧ |
| •           |                   |      |    |      |    |      |      |      |       |        |   |
|             |                   |      |    |      |    |      |      |      | 1 - 2 | 7 共 27 | 修 |

儲存

### 要取消該志願,請將志願清空並按"儲存"按鈕。 已填志願課程 週數 人數下限 人數上限 已選人數 校外課程 志願 任課教師 學分 課程計畫 班級 課程 B1.高一自主仁義禮智 自然自主-動態 0 0 12 1 B1.高一自主仁義禮智 自然自主-靜態 0 0 13 1 醫學探索-人體奧秘解析 + 財務 B1.高一自主仁義禮智 0 1 0 3 3 B1.高一自主仁義禮智 醫學探索-人體奧秘解析 + 環境 0 0 3 1

## \*小提醒:若覺得選填志願的視窗太小,可以將滑鼠游標移到下方邊界將視窗拉大方便檢視內容。

| 可填志願課程      |                           |      |    |        |      |     |     |     |     |    | 0 |
|-------------|---------------------------|------|----|--------|------|-----|-----|-----|-----|----|---|
| 班級          | 課程                        | 任課教師 | 學分 | 課程計畫   | 週數   | 人數下 | 人數上 | 已選人 | 校外課 | 志願 |   |
| B1.高一自主仁義禮智 | [五校聯盟]06.藥學及粧品夢           |      | 0  |        |      | 0   | 3   | 0   |     |    |   |
| B1.高一自主仁義禮智 | [五校聯盟]07.動作科學入門           |      | 0  |        |      | 0   | 3   | 0   |     |    |   |
| B1.高一自主仁義禮智 | [五校聯盟]08.動作科學入門           |      | 0  |        |      | 0   | 3   | 0   |     |    | - |
| •           |                           |      |    |        |      |     |     |     |     | ►  |   |
|             |                           | 1    |    | 1 - 48 | 共 48 | 3 條 |     |     |     |    |   |
| 要取消該志願,請將志願 | <u></u> 〕<br>貢清空並按"儲存"按鈕。 |      |    |        |      |     | j   | ,   |     |    |   |
| 口技士防御役      |                           |      |    |        |      |     |     |     |     |    |   |